Estimado participante,

Se le presentan las siguientes opciones de pago en el banco BBVA:

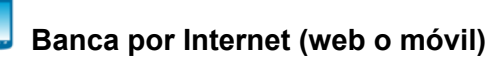

Disponibilidad del sistema hasta las 10:00pm para ser considerados dentro del día.

- 1. Acceder a la página web <u>www.bbva.pe</u> o a la aplicación BBVA Perú. Luego, ingresar sus datos.
- 2. Ingresar a la opción de Pago de Servicios (web) o Pagos y luego Instituciones y empresas (móvil).
- 3. Buscar y seleccionar la opción UNIVERSIDAD CATOLICA MN. Deberá ver algo similar a la siguiente imagen.

| Ingresar da             | etos de Institucion |                 | <br> |
|-------------------------|---------------------|-----------------|------|
| Ingresar d              | atos de Institucion |                 |      |
|                         | atos de matitudior  | ies y Empresas: |      |
| UNIVERSID               | AD CATOLICA MN      |                 |      |
| RUC, DNI, O<br>DEPOSITA | CODIGO DEL<br>NTE   |                 |      |

- 4. Ingresar el número de pago indicado en el correo el cual puede ser su DNI o su código PUCP (si perteneces a la comunidad PUCP y se registró con su cuenta PUCP).
- 5. Continuar y realizar el pago.

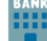

🕎 Ventanilla de atención o 🐸 agente

- 1. Indicar que desea hacer un pago al beneficiario PONTIFICIA UNIVERSIDAD CATOLICA DEL PERU - PUCP.
- 2. Cuenta a abonar: UNIVERSIDAD CATOLICA MN
- 3. Convenio: 5968
- 4. Proporcionar el número de pago indicado en el correo el cual puede ser su DNI o su código PUCP (si perteneces a la comunidad PUCP y se registró con su cuenta PUCP).